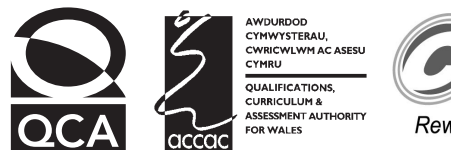

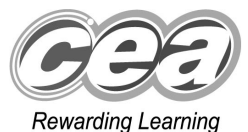

# Key skills Information and communication technology Level 1 Test Paper

## YOU NEED

- This test paper
- An answer sheet

You may use a bilingual dictionary

Do NOT open this paper until you are told to do so by the supervisor

THERE ARE 40 QUESTIONS IN THIS TEST Total marks available: 40 Try to answer ALL the questions YOU HAVE 1 HOUR TO FINISH THE TEST

#### INSTRUCTIONS

- Make sure your personal details are entered correctly on the answer sheet
- Read each question carefully
- Follow the instructions on how to complete the answer sheet
- At the end of the test, hand the test paper, your answer sheet and all notes to the supervisor

## REMEMBER: YOU HAVE 1 HOUR TO FINISH THE TEST

#### INSTRUCTIONS TO CENTRES

• This paper must not be photocopied

First published in 2004. © Qualifications and Curriculum Authority 2004. Reproduction, storage, adaptation or translation, in any form or by any means, of this publication is prohibited without prior written permission of the publisher, unless within the terms of licences issued by the Copyright Licensing Agency. Printed in Great Britain. The Qualifications and Curriculum Authority is an exempt charity under Schedule 2 of the Charities Act 1993. Qualifications and Curriculum Authority, 83 Piccadilly, London W1J 8QA. www.qca.org.uk Ref: IT/L1/2.2/P3/URN:70

| Questions 1 to 8 c | re about ' | this letter. |
|--------------------|------------|--------------|
|--------------------|------------|--------------|

|   | RITEPRICE CATALOGUE SALES<br>25 Riteprice Lane<br>Dolminster<br>DL23 8BT<br>Telephone: 0872 876542                                                                                                    | P  |
|---|----------------------------------------------------------------------------------------------------|----|
|   | 25 March 2003                                                                                                    | J  |
|   | Mrs Jean Rees                                                                                                    |    |
|   | Dear Mrs Rees                                                                                                    |    |
|   | ACCOUNT NO: PER65489T                                                                                                    |    |
| w | Thank you for choosing to order goods from us. Enclosed you will find a payments slip that customers must use when they make their payment for goods they accept and a returns slip should you wish to return the goods. Details of how to complete the forms are shown below and on the next page.                                                     |    |
|   | HOW TO MAKE A PAYMENT:                                                                                                    |    |
|   | NAME 1                                                                                                    |    |
|   | POSTAL ADDRESS 2                                                                                                    |    |
|   | ACCOUNT NUMBER 3                                                                                                    |    |
|   | PAYMENT AMOUNT                                                                                                    |    |
|   | 1. Enter your full name at 1                                                                                                    | )  |
|   | 2. Enter your address (including postcode) at <b>2</b>                                                                                                    |    |
|   | 3. Enter your account number (see details on this letter) at 3                                                                                                    |    |
|   | 4. Enter the amount you are paying at 4                                                                                                    | J  |
|   | If you have any questions do not hesitate to contact our Customer Service Helpline on 0196 7432176. You can write to us at the address above, visit our website at www.ritepricesales.coz or phone through on the telephone number above and our receptionist will transfer your call. Everyone at Riteprice wishes to ensure ordering goods from us is | s  |
|   | straightforward.                                                                                                    | јт |
|   | Page 1 of 2 New Customer Lett                                                                                                    | er |

- 1 The text at **R** is presented as a
  - A price list
  - **B** bulleted list

  - C shopping listD numbered list

- 2 The style of the text at W is
  - A bold
  - **B** italic
  - **C** bold italic
  - **D** underlined
- The text at **P** is aligned 3
  - A left
  - B right
  - C centre
  - **D** fully justified
- 4 The standard item of information missing from this letter is the
  - A date
  - **B** receiver's name
  - **C** sender's address
  - **D** receiver's address
- 5 The way to change the word 'goods' to 'clothes' automatically by using software is to
  - A drag and drop
  - B copy and pasteC find and replace

  - D delete and insert
- 6 The text at **T** entered on page 1 of the letter automatically appears on the next page because it was entered in
  - **A** a footer
  - **B** a header
  - **C** the top margin
  - **D** the bottom margin
- To move the text at **S** to the bottom of the second page of the letter, the 7 user should
  - A copy
  - **B** delete
  - *c* cut and paste
  - **D** find and replace
- 8 The paragraphs at Q and S are presented inconsistently due to
  - A font
  - **B** alignment
  - **C** font style
  - D line spacing

# Questions 9 to 17 are about this spreadsheet. Formulas calculate values in column F and rows 10, 11 and 12.

|    | Α                         | В             | С      | D          | Е                 | F                   |
|----|---------------------------|---------------|--------|------------|-------------------|---------------------|
| 1  | Item Code                 | Bicycle Model | Colour | Item Price | Order<br>Quantity | Total Item<br>Price |
| 2  | R612                      | Spirit        | Green  | £359.99    | 23                | £8,279.77           |
| 3  | R734                      | Speedy        | Red    | £339.99    | 32                | £10,879.68          |
| 4  | M678                      | Rough6        | Silver | £129.99    | 14                | £1,819.86           |
| 5  | Т629                      | Pixie         | Yellow | £65.99     | 16                | £1,055.84           |
| 6  | M124                      | Rough1        | Green  | £89.99     | 22                | £1,979.78           |
| 7  | M679                      | Rough6        | Green  | £129.99    | 11                | £1,429.89           |
| 8  | R613                      | Spirit        | Silver | £359.99    | 33                | £11,879.67          |
| 9  | T628                      | Pixie         | Red    | £65.99     | 22                | £1,451.78           |
| 10 |                           | MIM           | 11     |            |                   |                     |
| 11 | MAXIMUM ORDER QUANTITY 33 |               |        |            |                   |                     |
| 12 | TOTAL ORDER PRICE         |               |        |            |                   | £38,776.27          |

- 9 What quantity of green Rough6 bicycles were ordered?
  - **A** 11
  - **B** 14
  - **C** 16
  - **D** 22
- 10 Total Item Price is Item Price multiplied by Order Quantity. If the value in cell D8 is changed, the other values that will automatically change are in cells
  - **A** E8, F8, F12
  - **B** E8, E11, F12
  - **C** F8, F9, F12
  - **D** F8, F12

- 11 Total Item Price is Item Price multiplied by Order Quantity. The formula in cell F5 is
  - **A** =D5:E5
  - **B** =D5\*E5
  - **C** =SUM(D5+E5)
  - **D** =SUM(D5:E5)
- 12 The formula in cell F12 is
  - **A** =SUM(D2:F9)
  - **B** =SUM(E10:E11)
  - **C** =SUM(F1:F12)
  - **D** =SUM(F2:F9)
- 13 Cell range D2:D9 has been formatted as
  - A text
  - **B** currency
  - *c* number to 2 decimal places
  - D number to 99 decimal places
- 14 To make sure all the data has been entered accurately, the user should
  - A use a spellchecker
  - **B** make a backup
  - **C** virus check it
  - D proof read it
- 15 To enter details of an order for a new bicycle model, the user should
  - A insert a row
  - B insert a column
  - *c* adjust the row height of row 9
  - D adjust the row height of row 10
- 16 The data in cell range A2:A9 is
  - A text
  - **B** number
  - **C** currency
  - D formatted to zero decimal places

17 The chart that accurately shows the quantity ordered for each bicycle is

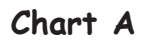

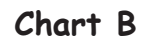

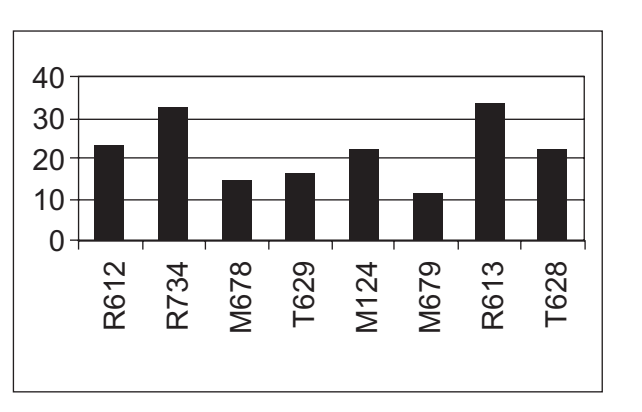

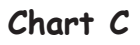

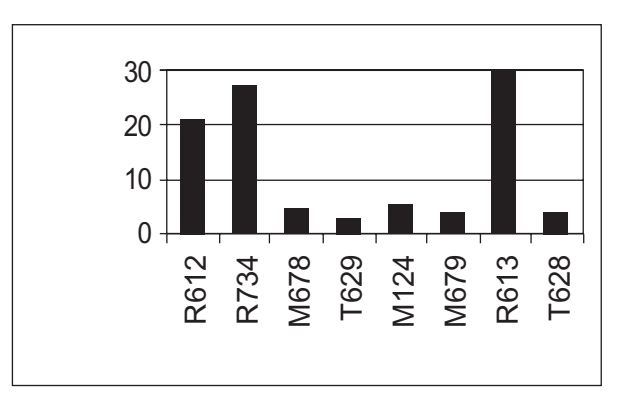

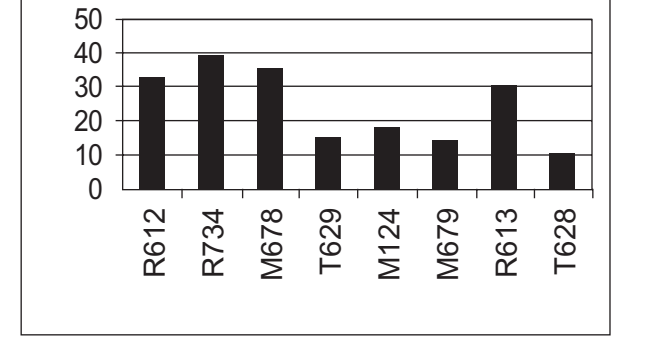

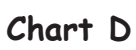

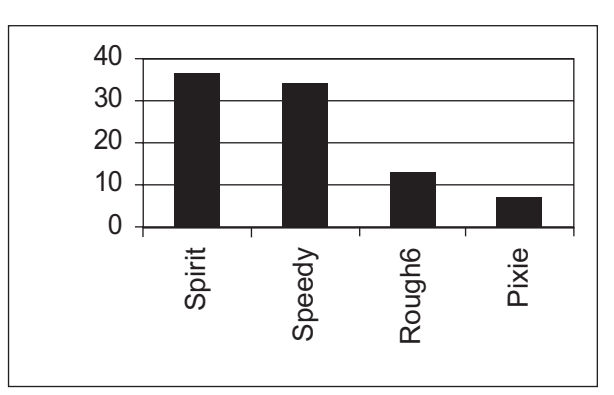

# Please go on to the next page

### Questions 18 to 23 are about this document.

| •<br>•<br>•          | INSTR<br>To get the be<br>Remember to<br>a coating on<br>In the unliked<br>button and tu<br>POWER LEVEL<br>SETTINGS | est results from your cooking using your new microwave follow the table below.<br>The wash the inside of your microwave regularly as some items may splash and leave<br>the inside of your microwave.<br>The wash the inside of your microwave – press the STOP/CLEAR<br>urn the microwave off at the socket. Call our helpline immediately. |
|----------------------|----------------------------------------------------------------------------------------------------|----------------------------------------------------------------------------------------------------|
| •<br>•<br>•          | To get the be<br>Remember to<br>a coating on<br>In the unlikel<br>button and tu<br>POWER LEVEL<br>SETTINGS          | est results from your cooking using your new microwave follow the table below.<br>To wash the inside of your microwave regularly as some items may splash and leave<br>the inside of your microwave.<br>Typical use of your microwave – press the STOP/CLEAR<br>Typical USE OF POWER SETTING                                                 |
| •<br>•<br>•          | Remember to<br>a coating on<br>In the unliked<br>button and tu<br>POWER LEVEL<br>SETTINGS                           | to wash the inside of your microwave regularly as some items may splash and leave<br>the inside of your microwave.<br>ely event of smoke coming out of your microwave – press the STOP/CLEAR<br>urn the microwave off at the socket. Call our helpline immediately.<br>TYPICAL USE OF POWER SETTING                                          |
| •<br> <br> <br> <br> | In the unlike<br>button and tu<br>POWER LEVEL<br>SETTINGS                                                           | ely event of smoke coming out of your microwave – press the STOP/CLEAR<br>urn the microwave off at the socket. Call our helpline immediately.   TYPICAL USE OF POWER SETTING                                                                                                    |
| P                    | POWER LEVEL<br>SETTINGS                                                                                             | TYPICAL USE OF POWER SETTING                                                                                                    |
|                      |                                                                                                    |                                                                                                    |
|                      | HIGH                                                                                                    | Cooking fish, vegetables, sauces, preserves                                                                                                    |
|                      | MEDIUM                                                                                                    | Cooking eggs, heating milk, cooking sponge cakes                                                                                                    |
|                      | LOW                                                                                                    | Chicken casseroles, quiches                                                                                                    |
|                      | DEFROST                                                                                                    | Defrosting frozen foods                                                                                                    |
|                      |                                                                                                    |                                                                                                    |

- 18 To place the image at P at the bottom of the document as well, the user should
  - A cut

  - B cut and dragC cut and paste
  - **D** copy and paste
- 19 The list at Q has inconsistent
  - A alignment
  - B text fontsC font styles

  - **D** line spacing

- 20 The text in the table at R is aligned
  - A left
  - **B** right

  - C centre D fully justified
- 21 The symbol at T indicates that the document is
  - A saved
  - **B** password protected

  - C copyright protectedD a copy of the original
- 22 The way to position the text as shown at S is to use
  - A left tabs
  - **B** centre tabs
  - **C** left alignment
  - D centre alignment
- 23 This document is
  - **A** an instruction sheet
  - **B** an advertisement
  - *C* an order form
  - **D** a recipe sheet

| Course Title   | Code | Centre   | Fee  | Day   | Weeks | Tutor<br>Last Name | Tutor<br>Initial |
|----------------|------|----------|------|-------|-------|--------------------|------------------|
| Yoga           | C589 | Tranford | £65  | Wed   | 25    | McNaney            | J                |
| Web Design     | C690 | Salmouth | £102 | Thurs | 36    | Edwards            | Р                |
| Pilates        | C747 | Tranford | £79  | Tues  | 20    | McNaney            | J                |
| Jazz Dance     | C854 | Tranford | £38  | Wed   | 10    | Stewart            | A                |
| Holiday French | D897 | Burtan   | £72  | Thurs | 12    | Lacroix            | М                |
| Pilates        | F134 | Burtan   | £38  | Mon   | 10    | Burns              | М                |
| Flower Design  | F231 | Salmouth | £72  | Tues  | 12    | Grattan            | Р                |
| Gardening      | F243 | Salmouth | £92  | Wed   | 24    | Grattan            | Р                |
| Photography    | P110 | Tranford | £92  | Thurs | 20    | Kent               | М                |
| Pilates        | P451 | Salmouth | £102 | Wed   | 30    | Burns              | Р                |

Questions 24 to 31 are about this database.

24 The search criterion to find all those courses that last less than 25 weeks is

- A Weeks = 25
- B Weeks <25
- C Weeks >25
- D Weeks =less than 25 weeks

25 The search criterion to find all those courses where Grattan is the tutor, is

- A Tutor Initial ="P"
- B Course Code ="F231"
- **C** Course Title ="Gardening"
- **D** Tutor Last Name ="Grattan"
- 26 Who is the tutor of the Pilates course held at the Burtan centre?
  - A McNaney, J
  - B Lacroix, M
  - C Burns, M
  - **D** Burns, P

- 27 To list the database in order of course fee, showing the cheapest first, the user should
  - A sort ascending on Fee
  - **B** sort descending on Fee
  - **C** search ascending on Fee
  - **D** search descending on Fee
- 28 The data type of the Code field is
  - A date
  - B text
  - **C** number
  - **D** currency
- 29 To add details of the start date for each of the courses, the user should
  - A add a new field with a date data type
  - B change the data type of the Day fieldC enter the date in the Weeks field

  - **D** add a new record for the date
- 30 To change the day of the Holiday French course from Thursday to Wednesday, the user should
  - A format the record
  - **B** amend the record
  - *C* delete the record
  - **D** add a new record
- 31 The data in the Fee field should be formatted as
  - **A** price
  - **B** number
  - **C** currency
  - D number to zero decimal places

Questions 32 to 35 are about this web page.

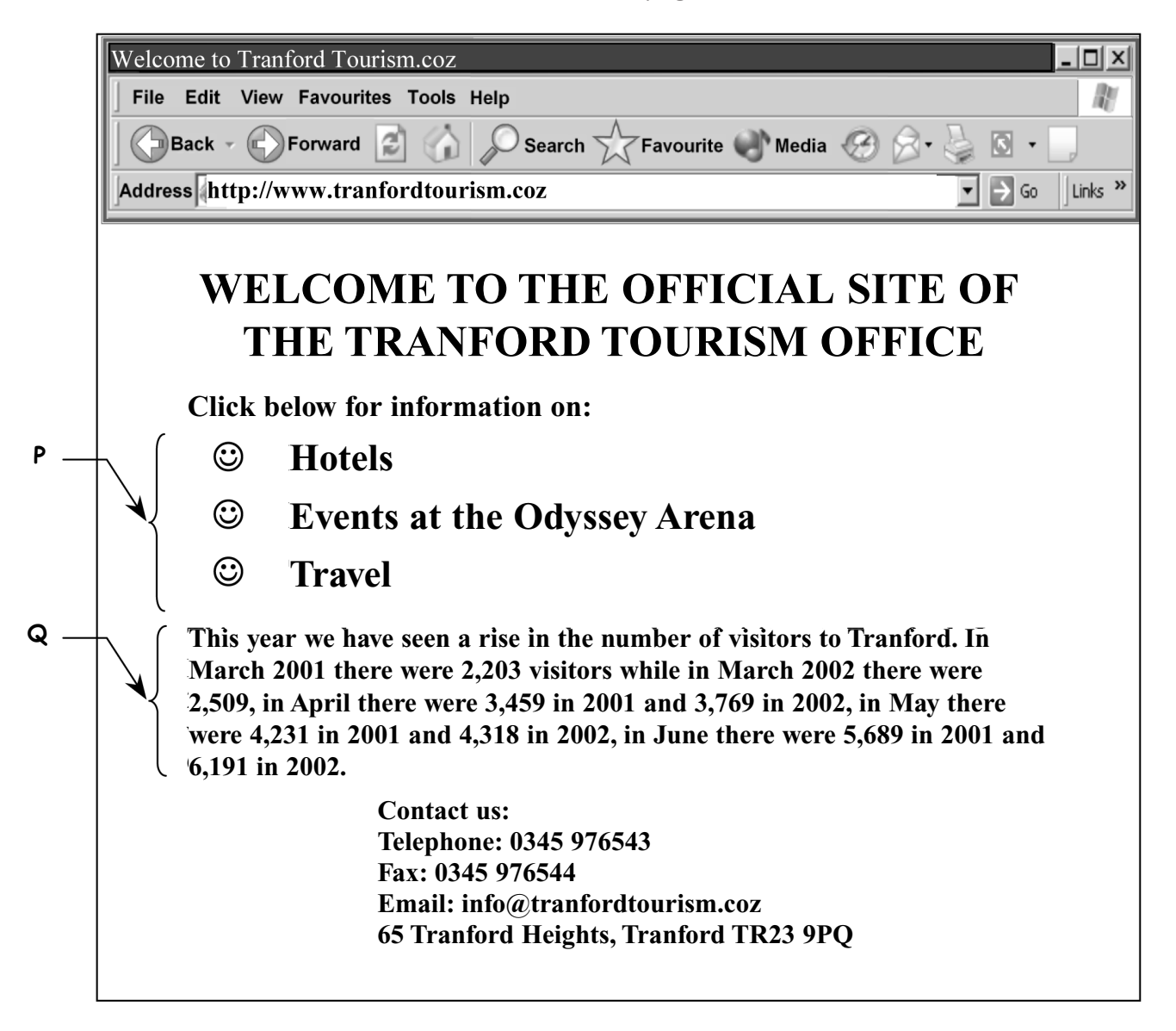

- 32 The features at P enable visitors to this web page to
  - A follow links to other web pages
  - **B** phone Tranford Tourism Office directly
  - C find out tourism rates in Tranford
  - D send an e-mail to Tranford Tourism Office
- 33 The information at Q would be clearer if presented in
  - A a numbered list
  - **B** a pie chart
  - **C** clip art
  - **D** a table

- 34 The text on this web page has been formatted using
  - A right alignment
  - **B** different fonts
  - **C** different font sizes
  - **D** different font styles
- 35 The address to contact the Tranford Tourism office by e-mail is
  - A Odyssey Arena
  - **B** www.tranfordtourism.coz
  - **C** info@tranfordtourism.coz
  - D 65 Tranford Heights, Tranford

### Questions 36 to 40 are general questions.

36 A user on the internet can get a list of websites about tourism by using

- A a map
- B e-mail
- **C** a timetable
- **D** a search engine
- **37** Computer users can reduce the problem of eye strain by
  - A using passwords
  - **B** saving work regularly
  - C taking regular breaks
  - D having no trailing cables
- **38** To prevent the complete loss of a file in the event of vandalism, the user should
  - A turn off the computer after use
  - **B** backup to a secure medium
  - *C* copyright protect the file
  - **D** use passwords

39 To resize the image below, making it taller but not wider, the user should drag the handle at

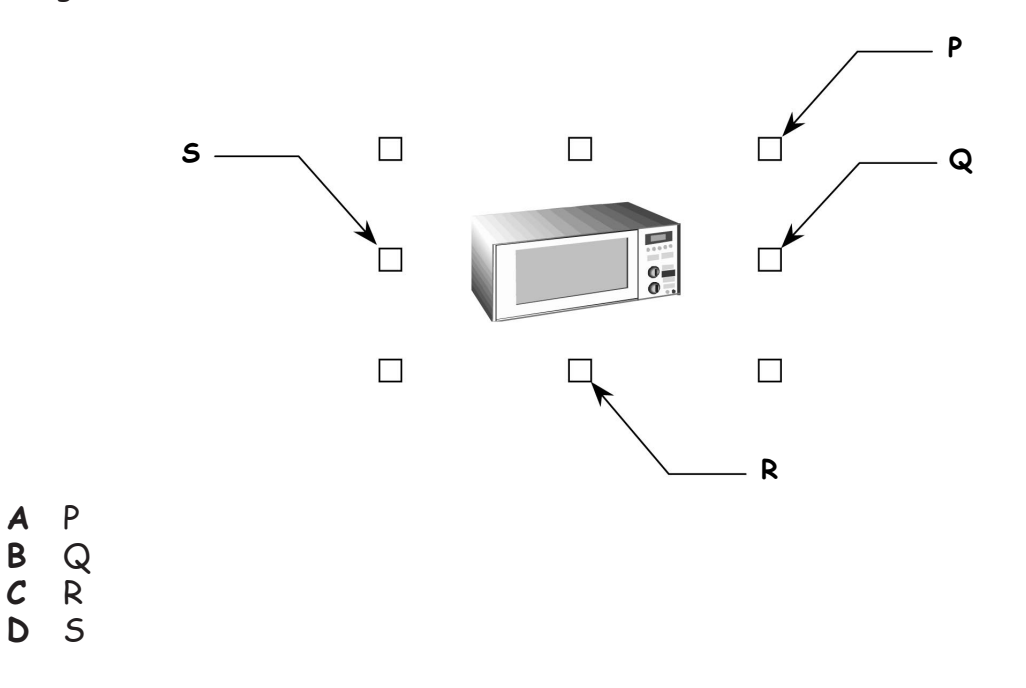

40 Passwords are used on files to

- A prevent data loss
- **B** protect copyright
- C avoid visual fatigueD stop unauthorised access

## END OF TEST